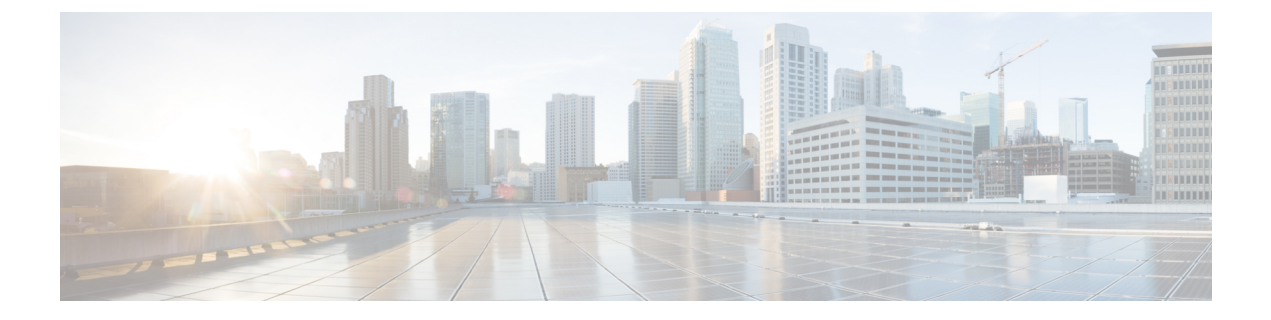

# App "Buttons"

- Übersicht über die App "Buttons", auf Seite 1
- Programmierbare Tasten, auf Seite 1
- App "Buttons" öffnen, auf Seite 3
- Tastenfunktionen ändern, auf Seite 4

# Übersicht über die App "Buttons"

Mit der App **Buttons**<sup>(6)</sup> können Sie die Aktionen für die programmierbaren Hardwaretasten am Telefon definieren.

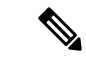

Hinweis

In einigen Organisationen konfigurieren Administratoren die Tasten für bestimmte Zwecke und erlauben Ihnen nicht, die Tastenkonfiguration zu ändern. Wenden Sie sich an den Systemadministrator, wenn Sie die Tastenzuweisung nicht ändern können.

## **Programmierbare Tasten**

Die folgenden Abbildungen und Tabellen zeigen die programmierbaren Tasten am Telefon.

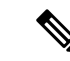

Hinweis

Die programmierbaren Tasten des Webex Wireless Phone 840 und des Webex Wireless Phone 860 befinden sich nicht an derselben Stelle am Telefon. Die Modelle Webex Wireless Phone 840 und 840S haben außerdem keine Fingerabdrucktaste.

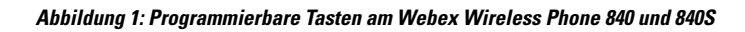

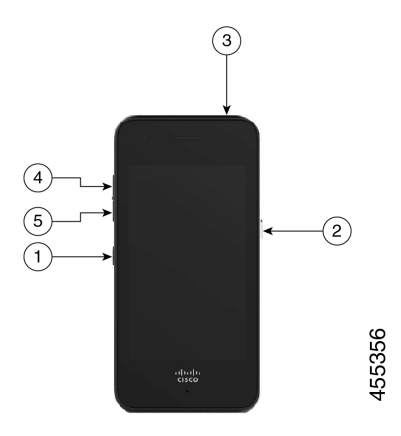

Abbildung 2: Programmierbare Tasten am Webex Wireless Phone 860 und 860S

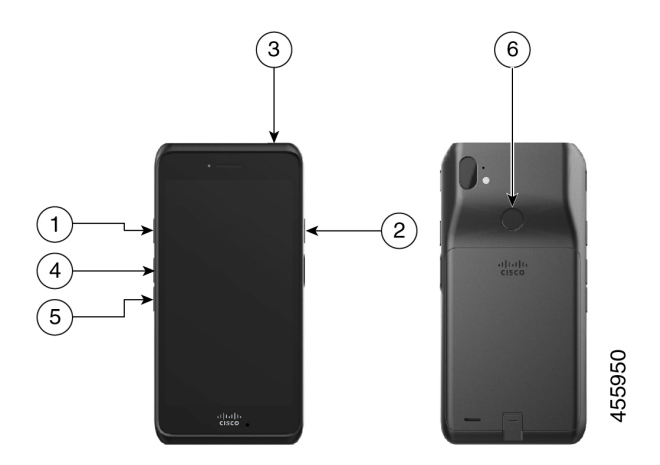

Tabelle 1: Programmierbare Tasten

| Beschriftung | Programmierbare Taste                                      |
|--------------|------------------------------------------------------------|
| 1            | Linke Taste                                                |
| 2            | Rechte Taste                                               |
| 3            | Oben                                                       |
| 4            | Lauter                                                     |
| 5            | Leiser                                                     |
| 6            | Fingerabdruck (nur beim Webex Wireless Phone 860 und 860S) |

L

#### Aktionen für die programmierbaren Tasten

Im Folgenden werden die möglichen Aktionen für die programmierbaren Tasten aufgeführt.

Hinweis

Nicht alle Aktionen sind für alle programmierbaren Tasten verfügbar.

- Keine Aktion
- Startbildschirmtaste
- Zurück-Taste
- Menütaste
- PTT
- Notfall
- Lauter
- Leiser
- App ausführen
- URL öffnen
- Scanner (nur bei Telefonen mit Barcode-Scanner)
- Fingerabdruck (nur für die Fingerabdrucktaste am Webex Wireless Phone 860 und 860S)
- Benutzerdefiniert 1 (Wenden Sie sich an den App-Programmierer, um benutzerdefinierte Aktionen zu erstellen.)
- Benutzerdefiniert 2
- Benutzerdefiniert 3
- Benutzerdefiniert 4

### App "Buttons" öffnen

Sie können die App **Buttons** auf Ihrem Telefon öffnen, um die Aktionen für die programmierbaren Tasten anzuzeigen und zu ändern. Im Bildschirm der App werden die programmierbaren Tasten mit ihren aktuellen Aktionen angezeigt.

#### Prozedur

Öffnen Sie die App **Buttons**<sup>(S)</sup>.

#### Standardtasteneinstellungen

Im Folgenden werden die Standardtasteneinstellungen beschrieben.

Tabelle 2: Standardeinstellungen der programmierbaren Tasten

| Programmierbare Taste                                         | Standardeinstellung                                   |
|---------------------------------------------------------------|-------------------------------------------------------|
| Linke Taste                                                   | Keine Aktion (für Webex Wireless Phone 840 und 860)   |
|                                                               | Scanner (nur beim Webex Wireless Phone 840S und 860S) |
| Rechte Taste                                                  | РТТ                                                   |
| Oben                                                          | Notfall                                               |
| Fingerabdruck (nur beim Webex Wireless Phone 860<br>und 860S) | Fingerabdruck                                         |
| Lauter                                                        | Lauter                                                |
| Leiser                                                        | Leiser                                                |

## Tastenfunktionen ändern

Prozedur

Sie können die Standardaktionen der Tasten an Ihrem Telefon ändern. Nachdem Sie die Aktion für eine Taste ausgewählt haben, werden die Änderungen automatisch gespeichert.

Wenn Sie die Aktionen der Tasten nicht ändern können, wenden Sie sich an den Administrator.

```
Schritt 1
Öffnen Sie die App Buttons<sup>®</sup>.

Schritt 2
Tippen Sie im Bildschirm Buttons-Einstellungen auf die gewünschte Taste.

Schritt 3
Tippen Sie in der Liste auf die gewünschte Aktion.
```